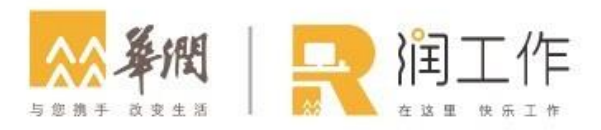

#### 润工作 3.0 安装使用指南

V2.0 版

华润数字科技有限公司

#### 目录

| —` | 润工作 3.0 简介             | . 3 |
|----|------------------------|-----|
| 二、 | 下载安装登录指引               | .4  |
|    | 2.1 如何下载和安装            | .4  |
|    | 2.2 登录方式               | .4  |
| 三、 | 润工作 3.0 亮点功能           | . 5 |
|    | 3.1 即时沟通               | . 5 |
|    | 3.1.1 新人入群可查看历史群消息     | . 5 |
|    | 3.1.2 快捷回应表情           | . 5 |
|    | 3.1.3 建立上下文联系          | . 6 |
|    | 3.1.4 文件传输             | . 6 |
|    | 3.1.5 消息加急             | .7  |
|    | 3.1.6 消息分组             | . 8 |
|    | 3.1.7 快捷设置任务提醒         | . 8 |
|    | 3.1.8 话题群              | . 8 |
|    | 3.1.9 自定义设置会话显示模式      | . 9 |
|    | 3.2 云文档                | .9  |
|    | 3.2.1 文档模板库            | 10  |
|    | 3.2.2 创建文档与文件夹         | 10  |
|    | 3.2.3 强大的 @ 功能         | 10  |
|    | 3.2.4 共享云文件            | 11  |
|    | 3.2.5 表格单元格内支持局部设置不同样式 | 12  |
|    | 3.3 音视频会议              | 12  |
|    | 3.3.1 发起单人/多人音视频会议     | 12  |
|    | 3.3.2 加入/邀请他人加入视频会议    | 13  |
|    | 3.3.3 与参会者共享屏幕         | 14  |
|    | 3.3.4 会议录制             | 16  |
|    | 3.4 日历                 | 17  |
|    | 3.4.1 发起日程邀请           | 17  |
|    | 3.4.2 查看受邀者是否接受        | 19  |
|    | 3.4.3 创建会议群组和编辑会议纪要    | 20  |
|    | 3.4.4 订阅同事日历           | 21  |
|    | 3.5 丰富的工作台应用           | 21  |
|    | 3.6 智能服务台              | 22  |
|    | 3.6.1 找到"润工作服务台"       | 22  |
|    |                        |     |

|    | 3.6.2 如何咨询 | . 22 |
|----|------------|------|
| 四、 | 了解更多产品信息   | . 23 |
| 五、 | 联系我们       | . 24 |

# 一、润工作 3.0 简介

润工作 3.0 是华润一站式办公平台,以"All-in-One"为理念,深度整合基础平台、协同工具和业务应用,实现组织和人员在线、沟通和协同在线、管理和业务在线,助力提升办公效率和决策水平。

#### 统一办公入口

通过集成企业各业务场景及组织架构,打通所有工作流,通过电脑端、手机端信息同步,让员工无需重复登录不同平台,实现轻松一站式办公。

#### 统一审批中心

通过统一待办接口规范,可随时随地快速审批公文、人事、财务、采购、法务等系统待办,支 持分类查询和批量处理,无需多系统切换。

#### 高效协同工具

整合即时通讯、音视频会议、在线文档、共享日历等工具,多种沟通协同工具组合,手机电脑 云端同步,完整覆盖各种在线沟通场景。接入服务台与智能机器人,提供自助式客服服务,对 接业务系统减少重复性基础工作,助力企业搭建智能工作流。

#### 强大开放平台

支持 H5、小程序、机器人等丰富应用形态,可快速搭建和接入各类应用,打造华润的专属工作台,全方面覆盖华润办公场景。

润工作 3.0, 让工作更简单、协作更高效、信息更集中、沟通更有趣。

# 二、下载安装登录指引

# 2.1 如何下载和安装

1. 移动端扫码下载:

温馨提示:因润工作 3.0 暂未上架苹果应用商店和各大安卓应用市场,移动端下载请扫描 以下二维码。

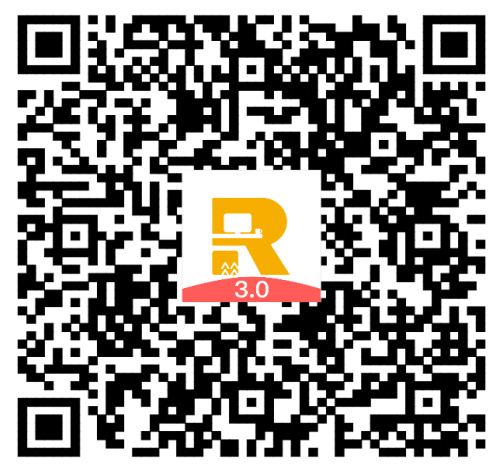

- 2. PC 端在润工作 3.0 官网下载: https://rwork.crc.com.cn/;
- 3. 支持的系统版本:
- Mac 版: macOS 10.10 及更高;
- Windows 版: Windows7 及更高;
- iOS 版: iOS11 及更高;
- Android 版: Android6.1 及更高。

### 2.2 登录方式

- 1. 使用 LDAP 帐号登录;
- 2. 登录过程中,可能出现的问题:

Q:苹果手机用户第一次打开润工作 3.0 时,提示"未受信任的企业级开发者",怎么解决? A:打开苹果手机的[设置]— [通用]— [设备管理],找到[企业级应用],选择[Shenzhen China Resources Electric Power Engineering Service],点击[信任]。

# 三、润工作 3.0 亮点功能

#### 3.1 即时沟通

经常被刷屏,错过很多重要消息?在润工作 3.0 中,您可以针对单条消息进行回复,即使同时讨论多个话题也不会混乱,此外,巧用快捷表情、消息同步、会话置顶、消息加急等功能,开启高效协同办公新时代。

#### 3.1.1 新人入群可查看历史群消息

新人入群可以在会话中查看或搜索历史消息记录、文件、图片等。

PC 端: 点击会话右边栏【搜索】按钮;

移动端:点击会话右上角【更多】-【搜索】。

注: 群管理里可设置新成员是否可查看历史消息。

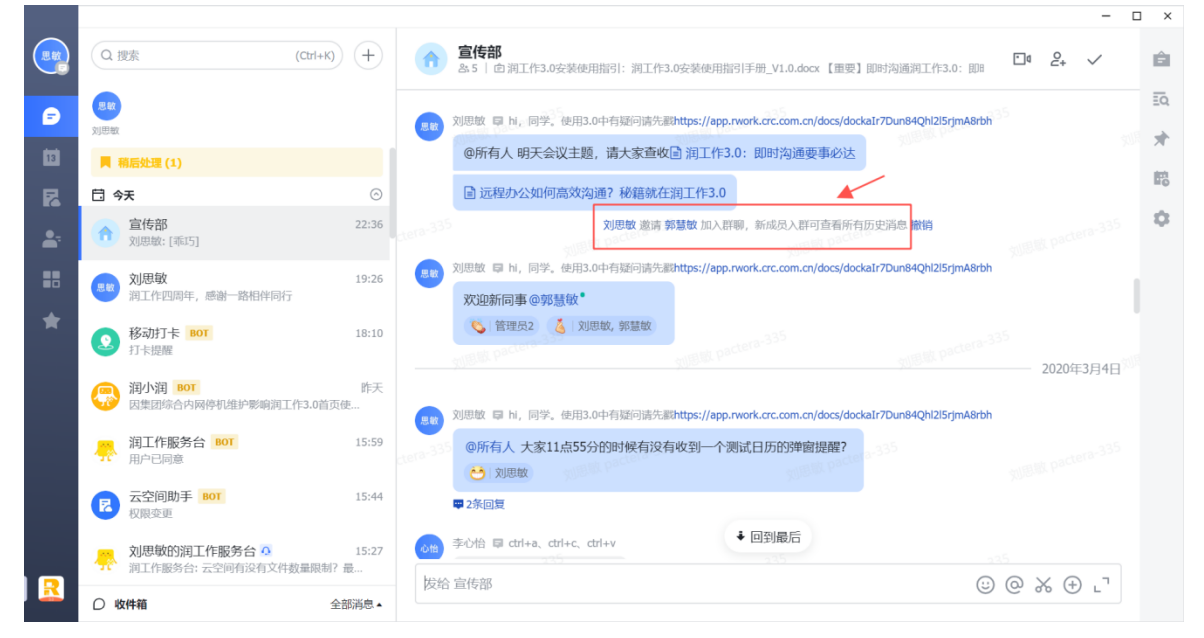

### 3.1.2 快捷回应表情

在润工作 3.0 消息里可以用快捷表情回应某条消息,减少刷屏干扰。点击消息右侧【…】 按钮,即可用快捷表情回应消息。

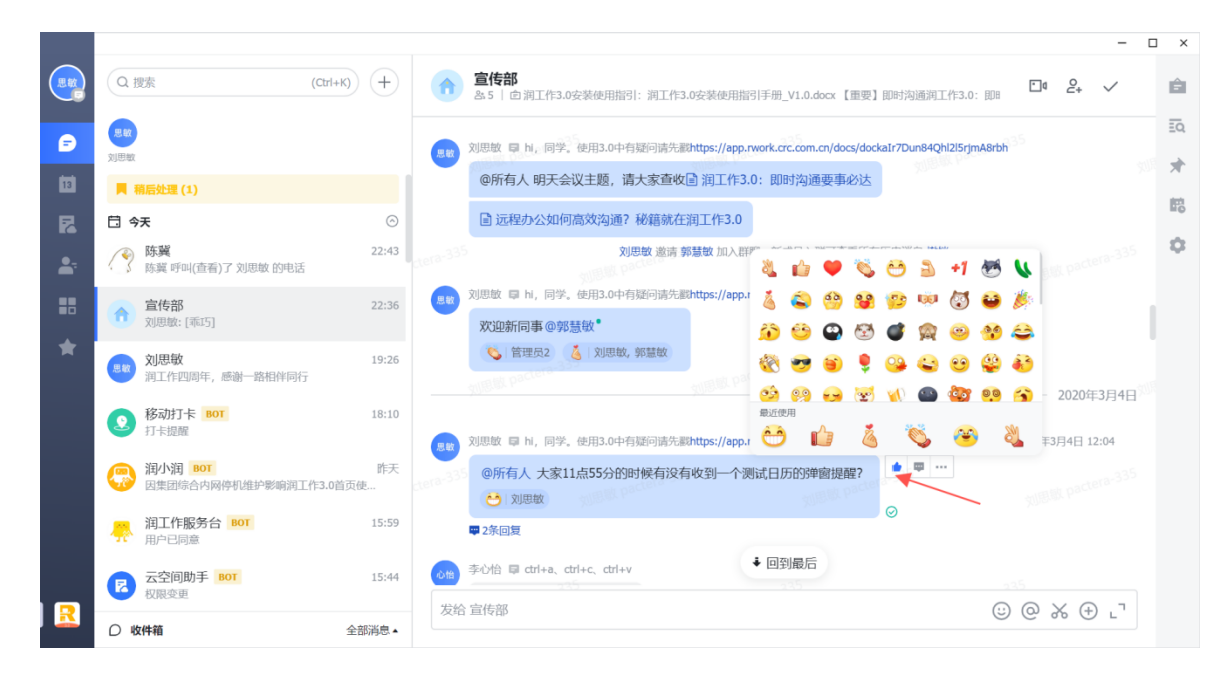

# 3.1.3 建立上下文联系

除了在会话框直接回复,您还可以点击消息右侧【回复】按钮,针对单条消息进行回复, 将一系列消息自动"串"在一起。点击其中任意一条消息即可在右侧快速查看上下文,多 个话题穿插讨论也不会混乱。

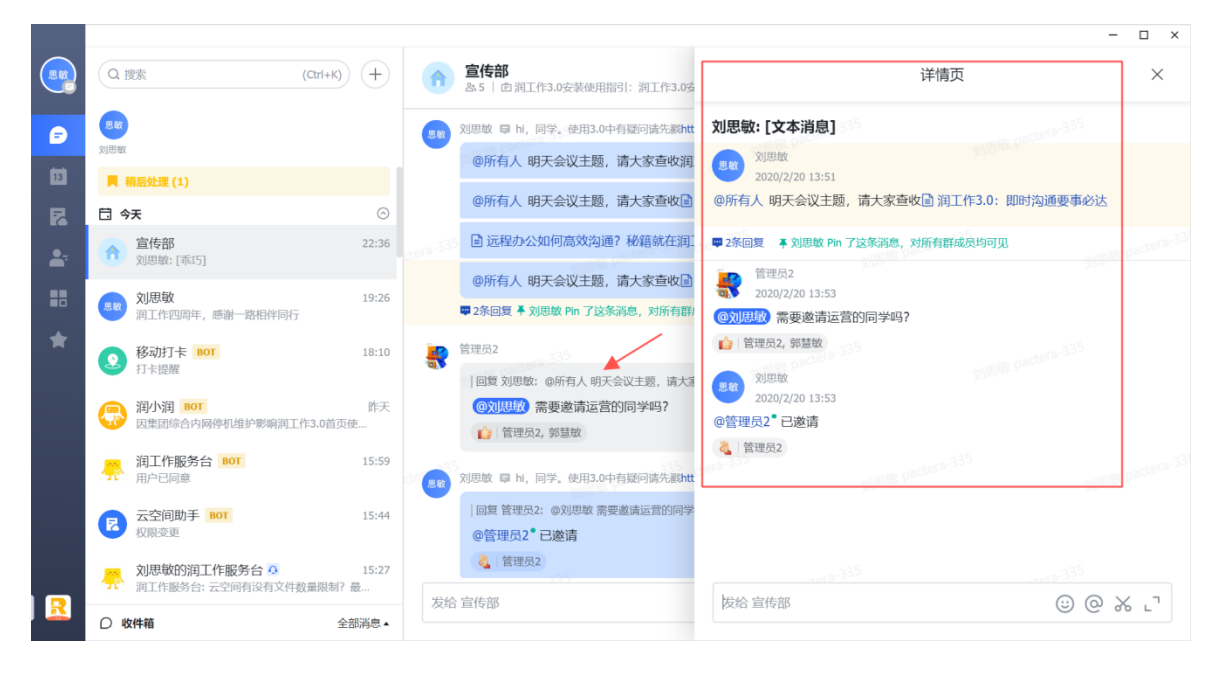

# 3.1.4 文件传输

在润工作 3.0 消息里可以发送图片、视频、本地文件、文件夹、云文档等, 点击消息输入

框右侧的【+】,即可发送您想要发送的内容。移动端、PC 端消息和文件均同步展示。

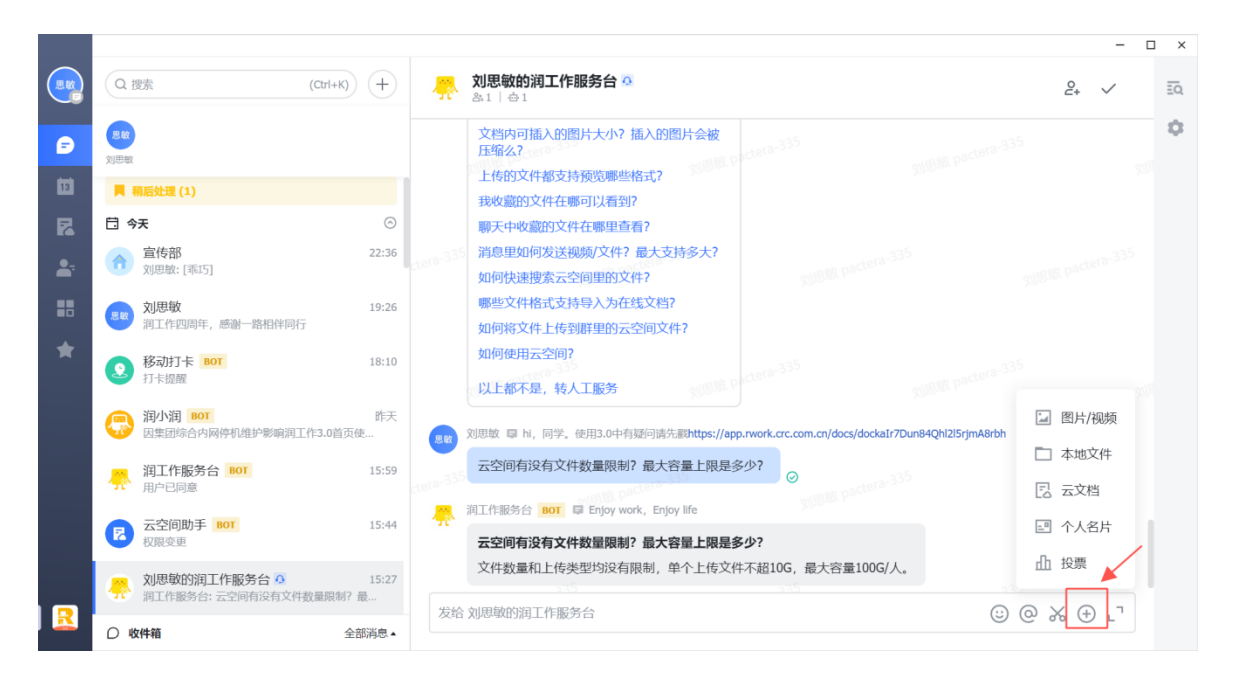

# 3.1.5 消息加急

润工作 3.0 可以对紧急消息加急,支持应用内加急、短信和电话通知等多种方式加急。 PC 端:点击消息右侧【...】-【加急】即可选择接收人和加急方式。 移动端:长按想要加急的消息,点击【加急】即可选择接收人和加急方式。

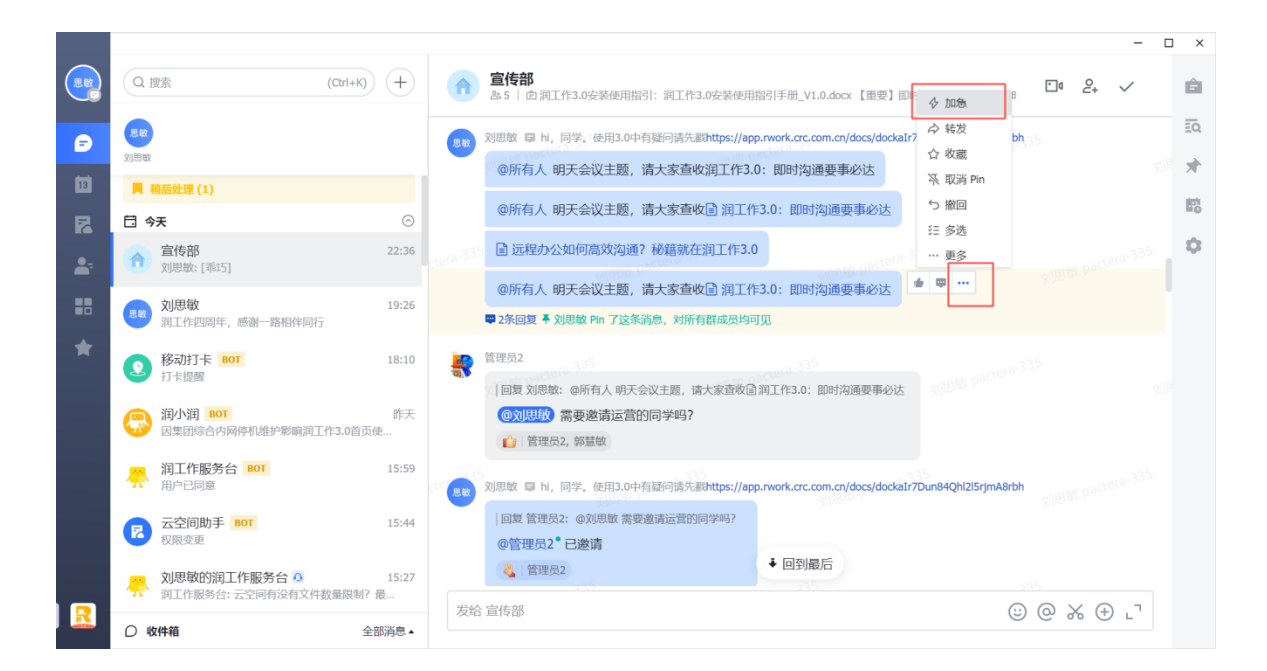

### 3.1.6 消息分组

支持设置消息分组重点展示你关注的消息,消息再多也不怕,你可以在消息栏上方自由 调整展示分组的类型和顺序,将消息分类整理,提高消息处理效率。自定义【创建分 组】,既可以手动创建,也可以设置关键词自动分组。同类消息群聊分组在一起,更明确 精准的处理工作内容。

注:分组管理暂时仅支持电脑端使用。

| 全部 | 未读 28 已完成          | 稍后处理 …       | 创建分组                       |                            |                  | 刘思思 bey Xdst |
|----|--------------------|--------------|----------------------------|----------------------------|------------------|--------------|
|    |                    | 分组 🗸         | 手动创建分组                     | 关键词自动分组                    |                  |              |
|    |                    | @我 3<br>单聊 3 | 分组名称*                      |                            |                  |              |
|    | _                  | ∠ 编辑分组       | 请输入<br>Institution<br>添加会话 |                            |                  |              |
|    |                    | 3            | Q 搜索                       |                            | 已选: 1 个会话        | ~            |
|    | 王政 2130<br>创建分组,分类 | 管理重要信息       |                            | (11) <sub>Deyondsoft</sub> | 156              | 刘思敏 beyondsr |
|    | 创建分                | 细            |                            | (1)                        |                  |              |
|    |                    |              | 」思敏 beyondsoft-            |                            | x)语标 beyondsoft- | 56<br>肖 创建   |

#### 3.1.7 快捷设置任务提醒

消息界面输入框右侧【+】-【七秒鱼】,或某条消息【…】-【添加任务】进行设置,快 捷设置待办事项提醒。

|                                                                                                    |                                                                                                    | 润工作小助手                                               |                |        |                   |
|----------------------------------------------------------------------------------------------------|----------------------------------------------------------------------------------------------------|------------------------------------------------------|----------------|--------|-------------------|
| 爱 性能优化: 架向升级、启动建想规则、运行均存占用成少、M1 名片适配<br>● 千人开西: 自意义工作台: 移动能信息使义常之并大,导动性信息义必要                                                                                                    | □ 图片報频 ① 本地文件                                                                                                    | <br>@所有人本周的培训安排,请大                                   | 家查收 🖥 公共培训第八期安 | ₹# ● ● | ☆ 收藏              |
| □ 即封建也: 按查优化化、出售分类、运数用、表情也能量、第二维码有效期、速条转发<br>量 式文值: 文字總統 一带的特征、以同链接、代码执行权、查点法、图示支持多格式附件<br>量 在线条件 (支持时间提供、下运货参考)、复选用、插入目录图片、行流的成句词<br>● 金融等(公司主命运用)、运行和第三通常等、通常用、插入目录图片、行流的成句词                                                                                                    | 本地文件夹 云文档                                                                                                    | 一、培训时间                                               |                |        | ✓ 添加任务<br>采取消 Pin |
| <ul> <li>1 日代表: 王和道法(1995-1995-1995-1995-1995-1995-1995-1995</li></ul>                                                                                                    | □ 日程 □ 直播                                                                                                    | 5月21日<br>上午9:00-11:30<br>下午14:00-18:00               |                |        | 災 多选<br>回 删除      |
| Alts   sh"Hartschaltwalsche, Moducenterschalter, Koshalschelter/Hart-                                                                                                    | ○ 个人名片 ▲ 投票                                                                                                    | 二、培训功能                                               |                |        | … 更多              |
| 09 润月报                                                                                                    | <ul> <li>✓ 任务</li> <li></li> <li></li>     &lt;</ul> | <ol> <li>即时沟通</li> <li>云文档</li> <li>音视频聊天</li> </ol> |                |        |                   |
| 2021 AIT († 3.012 († 2.4 kg) and a state of the second second sec |                                                                                                    | 你可阅读                                                 |                | @      |                   |

#### 3.1.8 话题群

围绕多个话题分别展开讨论,让沟通更聚焦、信息更聚合、互动更高效。灵活适用于企业 文化内宣、资讯与知识共享等多种场景。

| <b>创建群</b> 編<br>親模式<br>群名称<br>群头像 | 9 25 0 25 0 25 0 25 0 25 0 25 0 25 0 25  |                      | × (金) 小果約本群<br>▲ ふち7 (山) (つうちなたぎちなたかまい)(泉田田的小果のた、市立大家和大方7部小果一点の) 2+ ✓ 日<br>全部 我订阅的<br>② 強値11月6日17:30<br>【小果満有第二指自有例や数1】                                               | 0 + DI W |
|-----------------------------------|------------------------------------------|----------------------|----------------------------------------------------------------------------------------------------|----------|
| 23                                | े. तत्र<br>R.6.3.7 /HER.6.3<br>हाल्फ्रेड | Ella o A             | 経过原产同学几个月的努力、继集山大嘉后,我们的第二格自有格-风林大重于今日正式投入使用能!<br>风林大重最多可容的 5000 人办公,目前到工区还有能多不足之处,行政房产等都门正在全力优化改进。<br>欢迎大家对新工区提出各类想法和建议,我们一起努力让办公环境变得越来越好!                            |          |
|                                   |                                          | ER <u>Billikulow</u> | 世界第年2月1日<br>本本 FO1 第2258第第571951 金 金<br>衣ー198 年<br>● 回知済経<br>● 回知済経<br>● 回知済経<br>● ロースポス 加州合 金 末年<br>● (1) 日本 日<br>● 日<br>● 日<br>● 日<br>● 日<br>● 日<br>● 日<br>● 日<br>● |          |

# 3.1.9 自定义设置会话显示模式

| 设置 1          |                                             |            |             |  |
|---------------|---------------------------------------------|------------|-------------|--|
| 8 帐号与安全       | 显示                                          |            |             |  |
| ⊕ 语言与时间       | 会话显示模式                                      |            | MIBIN Devon |  |
|               |                                             |            |             |  |
| ④ 隐私          |                                             |            |             |  |
| ♀ 效率          |                                             |            |             |  |
| ♀ 通知          | ● 消息气泡左对齐                                   | ○ 消息气泡左右分布 |             |  |
| □ 快捷键         |                                             |            |             |  |
| <b>白</b> 日历   | 隐私                                          |            |             |  |
| □ 视频会议        | 可通过以下方式搜索到我                                 |            |             |  |
| ✔ 任务          | ✔ 手机号                                       |            |             |  |
| <b>少</b> 内部设置 | 可通过以下方式查看我的信息并添加我                           |            |             |  |
| 🛱 存储管理        | <ul><li>✓ 个人名片</li><li>✓ 我的二维码与链接</li></ul> |            |             |  |

你可以自定义选择消息左对齐或消息左右分布,贴合你的使用习惯,浏览更高效。

# 3.2 云文档

支持上传和管理多种格式的文件,将内容储存在云端并能快捷共享。文档、表格、思维笔 记等在线创作工具及其模版助您进行丰富的内容创作。 温馨提示:建议使用 Chrome 浏览器,以确保可以正常使用所有功能。

# 3.2.1 文档模板库

支持用户自定义和企业自定义模板,同时支持模板搜索,建立文档更直接。

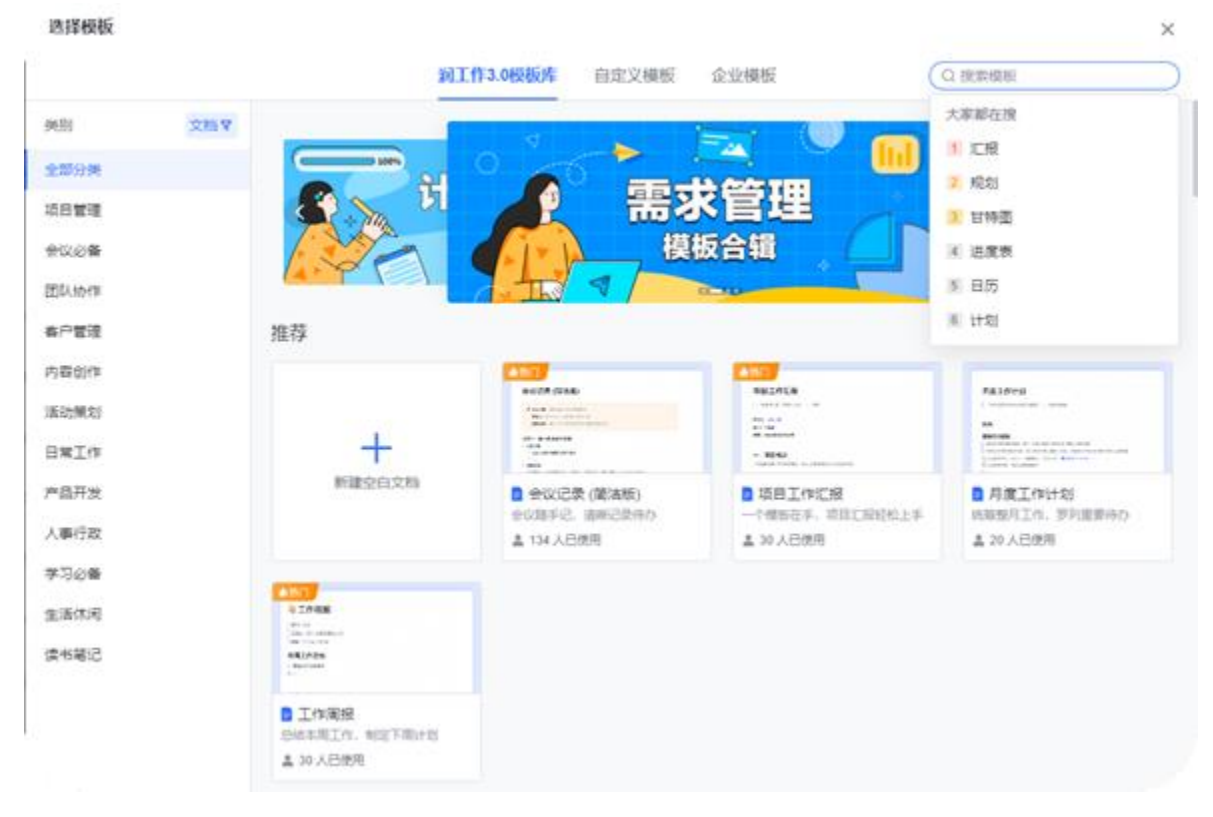

#### 3.2.2 创建文档与文件夹

•进入云文档主页后点击右上角【新建】按钮,即可创建在线文档、在线表格、思维笔记 与文件夹。

•您可以上传任意类型文件至云空间,单个文件最大 10GB; 其中表格、PPT、PDF、音频、视频与代码等文件类型还可以直接在线预览。

•上传的本地 Office 文件可以转换成在线文档。目前支持导入 Word (docx、doc)和 Excel (xlsx、xls)文件。

### 3.2.3 强大的 @ 功能

在文档中输入 @ 后有丰富的操作:

在文档和表格中使用 @ 来提及某人,对方会在润工作 3.0 中收到通知。

使用 @ 插入云文件, 点击文件链接即可跳转。

还可以在文档中使用@插入润工作3.0群、本地文件、投票、网页等。

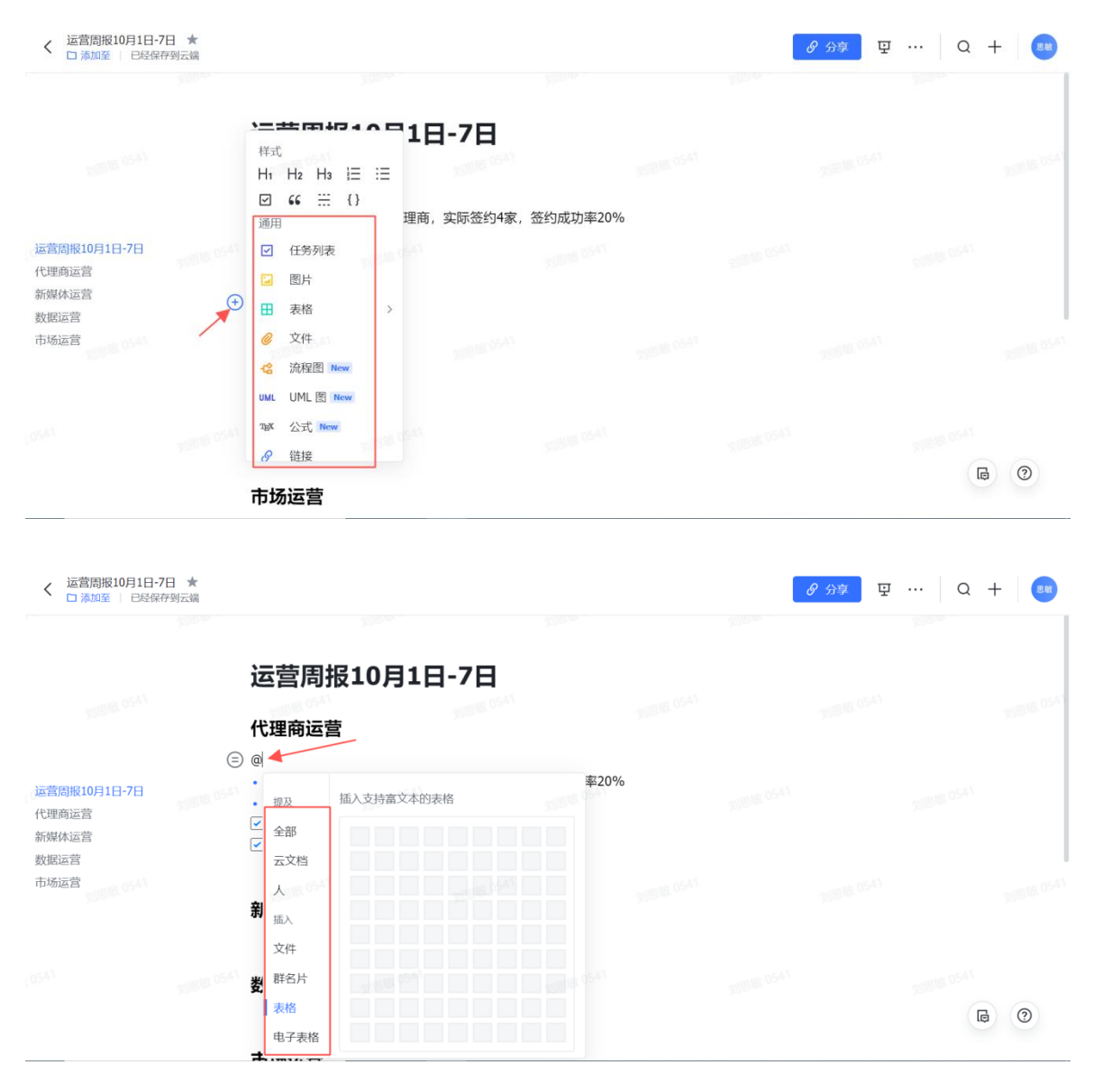

### 3.2.4 共享云文件

点击右上角的分享,首先将链接分享开关打开,将云文件权限设置为组织内获得链接的
 人可阅读或组织内获得链接的人可编辑。

• 直接复制文件页面的复制链接发送给需要共享的用户与群组,他们将自动获得文件的阅读权限;

点击云文件右上角的【分享】-在邀请协作者下方的输入框输入想要邀请的协作者姓名或
 群组,对方会在润工作 3.0 中收到文档开通了权限的通知。

| <b>请</b> 输入<br>请输入 | <b>俞入标题</b><br><sub>正文</sub> | 青协作者<br>泰加润工作3.0用户司<br>接分享 ⑦<br>○ 已开启链接分享<br>组织内获得链接的人<br>组织内获得链接的人<br>组织内获得链接的人 | <b>()</b><br>复制链接<br>() 设 | 2 (5 <sup>41</sup> |     |
|--------------------|------------------------------|----------------------------------------------------------------------------------|---------------------------|--------------------|-----|
|                    |                              |                                                                                  |                           |                    |     |
|                    |                              |                                                                                  |                           |                    | 6 0 |

# 3.2.5 表格单元格内支持局部设置不同样式

可将表格单元格中的文本设置为不同颜色、背景色、加粗、斜体、删除线、下划线、添加 超链接等,针对单元格内局部内容设置不同样式,让单元格中的信息更丰富。

| ♦         | 周报                                               | +               |        |           |         |        |                  |                     |        |        |               |            |                  |                   |         |   |     |                   |                        |                          |                    |             |           |                         |                              |            |                       | к <sup>71</sup> |
|-----------|--------------------------------------------------|-----------------|--------|-----------|---------|--------|------------------|---------------------|--------|--------|---------------|------------|------------------|-------------------|---------|---|-----|-------------------|------------------------|--------------------------|--------------------|-------------|-----------|-------------------------|------------------------------|------------|-----------------------|-----------------|
| ① \<br>菜单 | <ul> <li>5 </li> <li>☆</li> <li>撤销 重做</li> </ul> | <b>ア</b><br>格式刷 |        | ⊕ ~<br>插入 | 12<br>B | ÷<br>÷ | . <u>▲</u> ~<br> | <b>≙</b> . ~<br>⊞ ~ | T<br>T | *<br>Ξ | <u>↓</u><br>Ξ | 1+<br>88 1 | <b>- </b><br>合井单 | <b>₽</b>  <br>↓元格 | 常规<br>¥ | % | .00 | .ŏ                | <b>鬥 ~</b><br>冻结       | ♀~<br>筛选                 | ↓ <b>2</b> ~<br>排序 | 圖 ~<br>条件格式 | ▼<br>下拉列表 | <b>Σ</b> ~<br>公式        | □Q<br>查找和替换                  | ₽<br>评论    |                       | ^               |
| G4        | ·本周进展:各                                          | 端研发正常           | ,预计本   | 月底上线家     | 所版本     |        |                  |                     |        |        |               |            |                  |                   |         |   |     |                   |                        |                          |                    |             |           |                         |                              |            |                       |                 |
|           |                                                  | A.              |        |           | В       |        |                  | С                   |        |        | D             |            |                  |                   | Е       |   |     |                   |                        |                          | F                  |             |           |                         |                              | G          |                       |                 |
| 1         | XX 团                                             | 人周期             | 报      |           |         |        |                  |                     |        |        |               |            |                  |                   |         |   |     |                   |                        |                          |                    |             |           |                         |                              |            |                       |                 |
| 2         | 💪 没有完美的个                                         | 人,只有穷           | 『美的团队』 | 。——陈5     | 安之      |        |                  |                     |        |        |               |            |                  |                   |         |   |     |                   |                        |                          |                    |             |           |                         |                              |            |                       |                 |
| 3         | 项目                                               | /模块             |        | Ŧ         | 子任务     |        |                  | 状态                  |        |        | 相关文           | 档          |                  |                   | 负责人     |   |     |                   |                        | X月X                      | 日周会记               | 录           |           |                         | X月X                          | 日周会i       | 记录                    |                 |
| 4         | 群功前                                              | 能开发             |        | 君羊甘       | 协作能力    |        | *                | 开始                  | Ŧ      | 输入 @   | 插入框           | 文云关目       | て档               | (                 | @周北:1   | 北 |     | 本周进<br>风险同<br>下周计 | 展: 产<br>步: 暫:<br>划: 根: | 出 <u>产品</u><br>无<br>据反馈f | <u>需求</u> 文        | 挡<br>出第一期需  | 求         | ·本周进展<br>·风险同步<br>·下周计划 | : 各端研发正<br>: 暂无风险<br>: 正常推进项 | :常,予<br>〔目 | 衍本月底上线 <mark>》</mark> | 版本              |
| 5         | 群功能                                              | 能开发             |        | 群智        | 會理能力    |        | 进                | t行中                 | ٣      |        |               |            |                  |                   |         |   | k   |                   |                        |                          |                    |             |           |                         |                              |            |                       |                 |
| 6         | सम्बद्धाः                                        | 能开发             |        | 耕組        | 体验提升    | 7      | ŧ                | 完成                  | *      |        |               |            |                  |                   |         |   |     |                   |                        |                          |                    |             |           |                         |                              |            |                       |                 |
| 7         |                                                  |                 |        |           |         |        | e                | 已延期                 | *      |        |               |            |                  |                   |         |   |     |                   |                        |                          |                    |             |           |                         |                              |            | E                     | E               |
| 8         |                                                  |                 |        |           |         |        |                  |                     | *      |        |               |            |                  |                   |         |   |     |                   |                        |                          |                    |             |           |                         |                              |            | 0                     | Ð               |
|           |                                                  |                 |        |           |         |        |                  |                     |        |        |               |            |                  |                   |         |   |     |                   |                        |                          |                    |             |           |                         |                              |            |                       |                 |

#### 3.3 音视频会议

异地沟通成本高效率低? 润工作 3.0 视频会议与即时沟通深度整合,邀请团队成员加入, 在群聊中即可轻松开启视频会议,便捷共享屏幕或文档,开启"妙享"功能实时编辑、评 论、聚焦讨论,远程协作如临现场。

### 3.3.1 发起单人/多人音视频会议

方法 1: 在 1 对 1 聊天框中, 点击右上角电话或摄像头图标, 发起语音/视频通话。 方法 2: 在联系人名片中, 点击电话或摄像头图标, 发起 1 对 1 语音/视频通话。

| •               | Q 重用会话、用思、文档                      | + 💿 许正             | <b>€</b> □• & ✓  | Ketch ♥ 9   |         |
|-----------------|-----------------------------------|--------------------|------------------|-------------|---------|
| e<br>E          | 今天<br>ジル第<br>第月已投業出去7、頃注意音収<br>許正 | 0                  | аларалан п.<br>Ф |             |         |
| *               | State and                         |                    |                  |             |         |
| w <sup>as</sup> |                                   |                    | THE OWN          |             |         |
|                 | O strai                           | 激给 ES China (1995) | © @ % ⊕ L'       | XIS ES Team | רי<br>י |

打开想要发起会议的群组,点击右上角摄像头图标,在会前预览页上点击开始会议按钮。 注:第一次发起或加入会议时,用户需要授权润工作 3.0 获取当前设备的麦克风和摄像头 权限。

| •••• | Q RR23. 98. 28. +                                                                                                    | ES Team<br>A 64   The design review will be held every Wednesday at 14:30 | □• & ✓ 🕮  | Sketch ♥         9:41 AM         78%           <                                |
|------|----------------------------------------------------------------------------------------------------|---------------------------------------------------------------------------|-----------|---------------------------------------------------------------------------------|
| •    | ●         ●         ●         ●         ●           今天         ●         ●         ●         ●         ●         ●         ●         ●         ●         ●         ●         ●         ●         ●         ●         ●         ●         ●         ●         ●         ●         ●         ●         ●         ●         ●         ●         ●         ●         ●         ●         ●         ●         ●         ●         ●         ●         ●         ●         ●         ●         ●         ●         ●         ●         ●         ●         ●         ●         ●         ●         ●         ●         ●         ●         ●         ●         ●         ●         ●         ●         ●         ●         ●         ●         ●         ●         ●         ●         ●         ●         ●         ●         ●         ●         ●         ●         ●         ●         ●         ●         ●         ●         ●         ●         ●         ●         ●         ●         ●         ●         ●         ●         ●         ●         ●         ●         ●         ●         ● |                                                                           |           | <ul> <li>20小师<br/>这个简报是自动跑出来的吗,还是手工<br/>整理的 @李毅</li> <li>77.</li> </ul>         |
|      | 許正         許正           協士         下り1.30億本加級票求, 今後又短期場           (1)         防労           (2)         防労           (3)         防労           (3)         防労           (3)         防労           (3)         ため           (3)         ため           (3)         ため           (4)         ため           (5)         たる           (5)         たる           (5)         たる           (5)         たる           (5)         たる                                                                                                    | 由于子族号数量有限,部分同学可能需要共用公共能号。                                                 | 1000      | 请大家登录自己的账号并修改密码,如<br>有有问题请联系我,向未开通且有需要<br>的同学请联系我,由于子账号数量有<br>限,部分同学可能需要共用公共账号。 |
| THE  |                                                                                                    |                                                                           | 10 (1941) |                                                                                 |
|      | ○ 收件箱 将点。                                                                                                    | WIE ES China                                                              | © @ ‰ ⊕ ∟ | () 은 · · · · · · · · · · · · · · · · · ·                                        |

### 3.3.2 加入/邀请他人加入视频会议

方法 1:通过会议卡片加入视频会议。用户可点击会议卡片上的加入按钮,进入该视频会议。

| •••<br>© | Q 重线合适、消息、文档 +                    | ES Team<br>A 64   The design review will be held ev | very Wednesday at 14:30 | ************************************ | 5 |
|----------|-----------------------------------|-----------------------------------------------------|-------------------------|--------------------------------------|---|
| 0        | 今天 ○                              | 产品评审会议                                              | 03:48                   | <b>₽</b> €7 € € 24 03:48<br>■+ Join  |   |
| 26       | 卸件已经发出去了,请注意查收                    |                                                     |                         | an of Al                             |   |
|          | 许正<br>请走查一下V1.3.0版本功能需求,今晚发版前填    |                                                     |                         |                                      |   |
| *        | 100 陈婷<br>用户反馈发载一份吧               |                                                     |                         |                                      |   |
|          | ES Team<br>许正:请大家意业自己的账号并修改密码。如有有 |                                                     |                         | NUMBER DEALS                         |   |
|          |                                   |                                                     |                         | 218 ES Team L                        | Ð |

方法 2:通过**响铃**加入视频会议。当其他用户呼叫邀请您参加音视频会议时,您会收到一个响铃页面,选择点击**视频**或**音频**按钮,即可进入会议。

#### 3.3.3 与参会者共享屏幕

视频会议中,任意参会人可以点击共享按钮共享自己的桌面或文档,其他参会人可自由浏览共享者共享的文档;

视频会议中,参会人可在点击聊天按钮之后发送文字、表情、文档链接等信息。

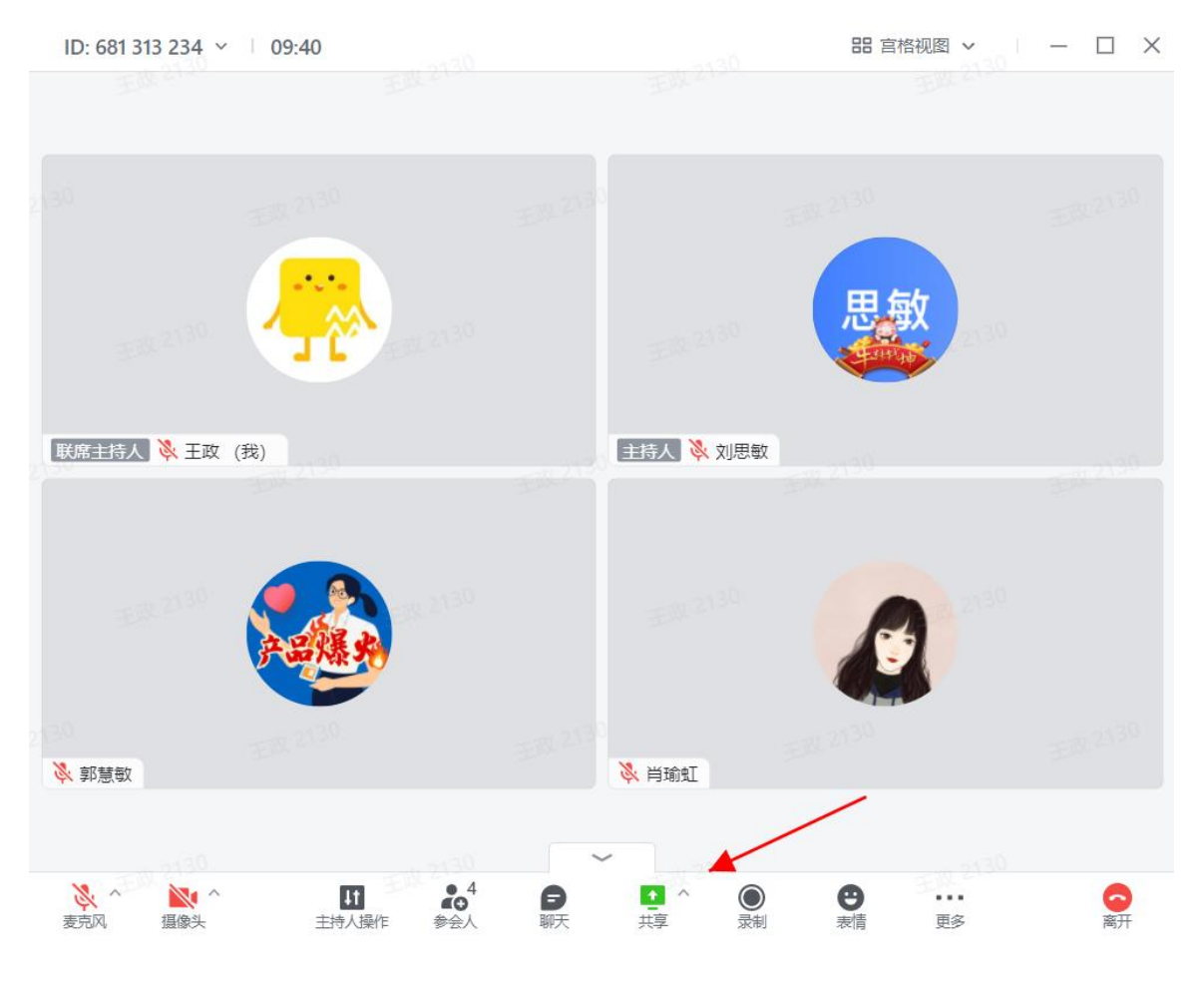

点击共享内容选项栏中的第二个图标"**妙享"**,除了支持共享文档外,还可以在共享的该 文档上多人协作,实时评论、编辑;

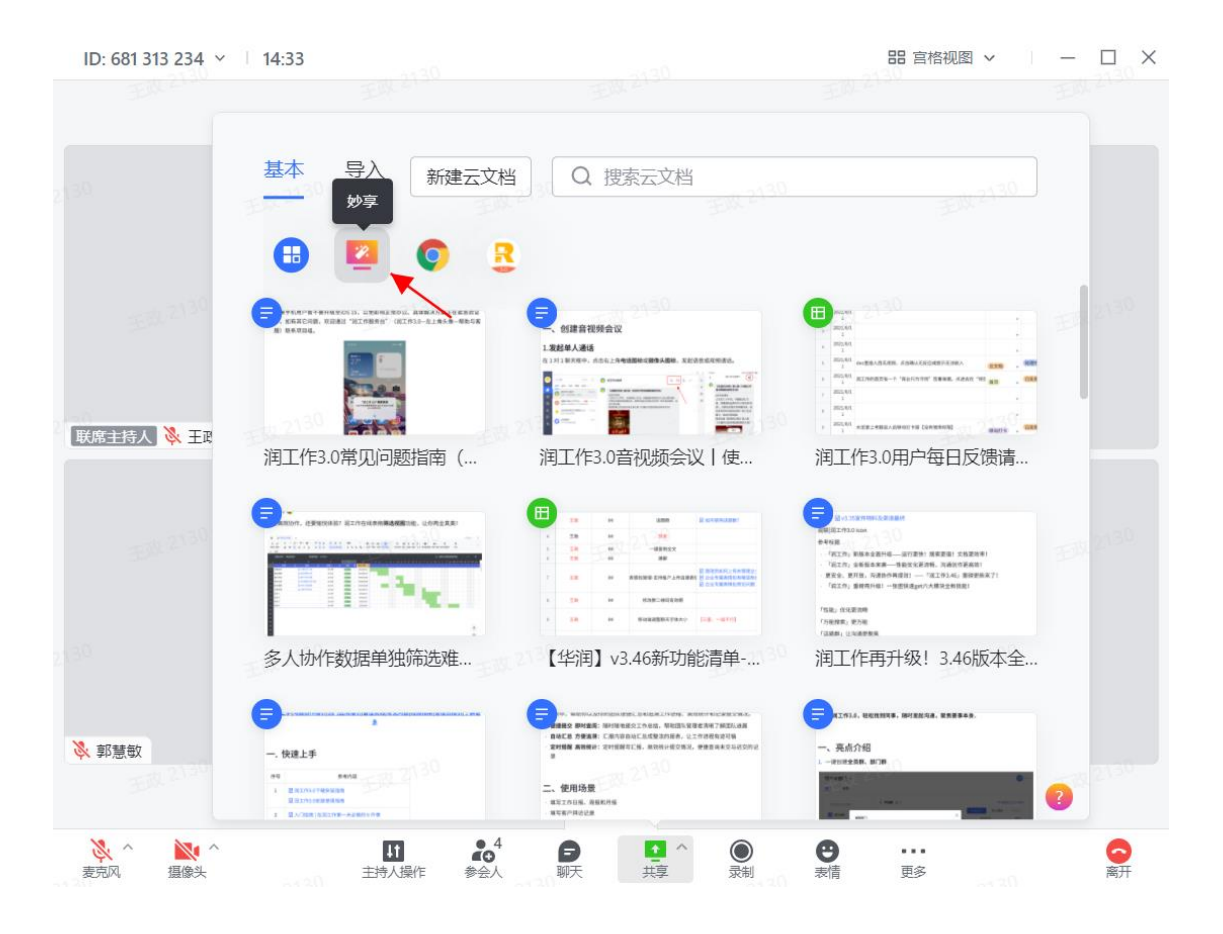

支持无缝切换主讲人,会议中其他参会人可通过点击顶部"成为共享人"按钮,成为新的 屏幕共享人,接力主导分享。

#### 3.3.4 会议录制

视频会议中,主持人(默认为会议发起者)点击录制按钮开始录制会议,若主持人未开启 录制,其他参会人可以发起会议录制请求,主持人可选择同意录制或拒绝录制。会议结束 后,录制文件将自动发送给主持人。

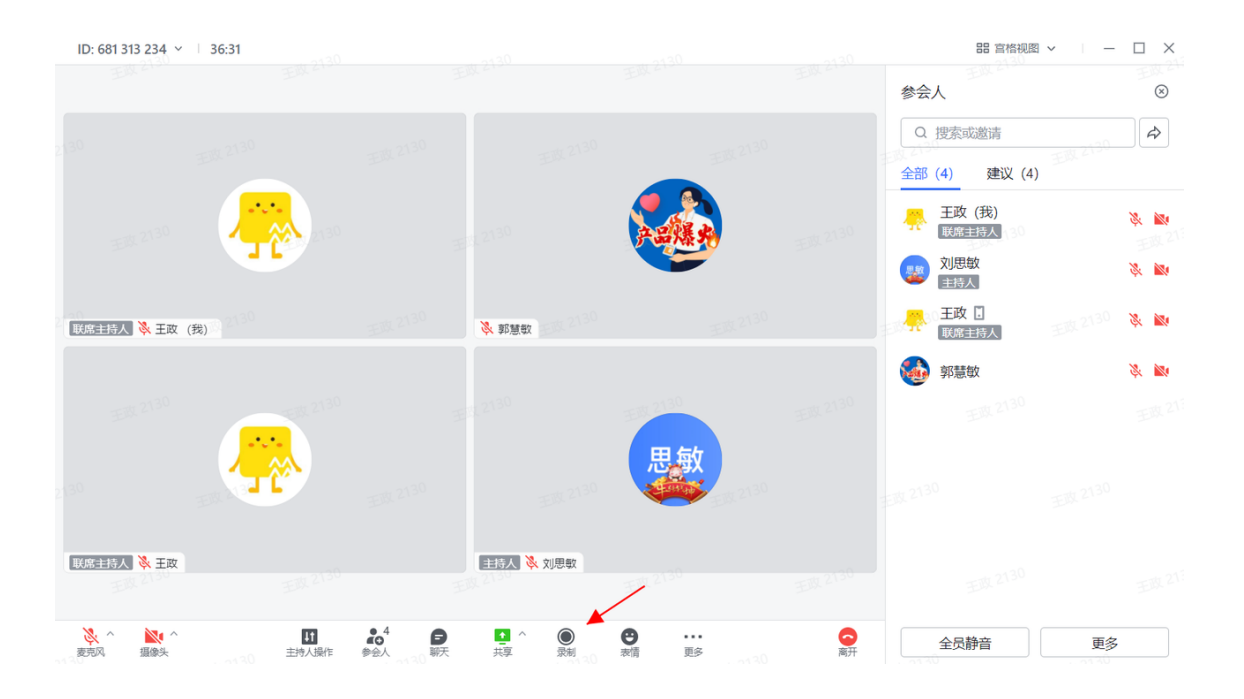

#### 3.4 日历

安排日程时,经常会遇到协调时间难,会议室订不到,日程提醒易错过等问题,用润工作 3.0,体验便捷高效的日程管理。在组织会议时,您无需反复沟通协调参会者时间,可以 直接通过查看同事日历、找到共同的空闲时间,快速创建会议日程。

# 3.4.1 发起日程邀请

• 打开润工作 3.0 日历;

•点击右上角"+创建日程";

| 日历                    | Å                  | 会议             | 室         |          |                |          |                |                     |                 |                     |                     |                 | + 创建日程              | © 🕒             |
|-----------------------|--------------------|----------------|-----------|----------|----------------|----------|----------------|---------------------|-----------------|---------------------|---------------------|-----------------|---------------------|-----------------|
| Q.搜                   | 索                  |                |           |          | Ct             | trl+F    | 今天             | < > 2022            | 年1月             |                     |                     | Yours           | E                   | 周 月             |
| 20224                 | ∓1月                |                |           | <        | ><br>五         | ~<br>~   | GMT+8          | <sub>周日</sub><br>16 | 周—<br><b>17</b> | <sub>周二</sub><br>18 | <sub>周三</sub><br>19 | 周四<br><b>20</b> | <sub>周五</sub><br>21 | 周六<br><b>22</b> |
| 26<br>2               | 27<br>3            | 28<br>4        | 29<br>5   | 30<br>6  | 31<br>7        | 1<br>8   | 15:00          |                     |                 |                     |                     |                 |                     |                 |
| 9<br>16               | 10<br>17           | 11<br>18       | 12        | 13<br>20 | 14<br>21       | 15<br>22 | 16:00          |                     |                 |                     |                     |                 |                     |                 |
| 23<br>30              | 24<br>31           | 25<br>1        | <b>26</b> | 27<br>3  | <b>28</b><br>4 | 29<br>5  | 17:00          |                     |                 |                     |                     |                 |                     |                 |
| Q                     | 叟索耶                | 关系。            | 人、会       | 议室       |                | ) +      | 19:00          |                     |                 |                     |                     |                 |                     |                 |
| 我订阅                   | 的                  |                |           |          |                | ^        | 20:00<br>20:24 |                     |                 | DE VORD-            |                     |                 |                     |                 |
| ○ (只)<br>○ 润.<br>○ 润. | 大王沽<br>工作<br>工作3.0 | 旧历<br>6<br>0培训 | 旧历        |          |                |          | 21:00          |                     |                 |                     |                     |                 |                     |                 |
| 0 润                   | 工作运                | 营日             | 历         |          |                |          | 23:00          |                     |                 |                     |                     |                 |                     |                 |

- •填写日程信息,如主题、时间等;
- 搜索您需要邀请的联系人或群;

•添加参与者后,您可以从右侧视图查看他们的忙闲情况(如果右侧没有显示忙闲信息, 点击眼睛图标即可看到);

|         | × | 市场部周会                                   | 保存                              | ÷1 | 5月9日周四  | 〈〉今天 |                          |
|---------|---|-----------------------------------------|---------------------------------|----|---------|------|--------------------------|
|         |   | 2019-05-09 10:00 - 11:00 2019-05-09 BEE |                                 |    | 郑小白     | 刘世杰  | 李小天                      |
| 0       |   | 不重复 👻 🗆 金天                              |                                 |    |         |      |                          |
|         |   | 日程详情                                    | 参与者                             |    |         |      |                          |
| 12      |   |                                         |                                 |    |         |      |                          |
|         |   | 湖加会议室<br>第加会议室                          | 3.加速於人或件<br>約与素(0)              |    |         |      |                          |
| 88      |   | 5分钟前 × ×                                | ● S 11 (5)<br>● X               |    |         |      |                          |
| *       |   | 添加提醒                                    |                                 |    |         |      |                          |
|         |   | 刘世杰 • •                                 | 李小天     ③ ×                     |    |         |      |                          |
| aw c    |   | 默认的公开范围 💮 🔹 忙碌 👻                        | 🥑 Marketing Team(7) 🗸 👘 🖓 🕹 💒 🗶 |    |         |      |                          |
|         |   | B Z   ¥ +   E = =                       | 参与者可以:                          |    |         |      |                          |
|         |   |                                         | □ 修改日程<br>週 遊请参与者               |    | 郑小白, 忙碌 |      |                          |
|         |   |                                         | 1 查看参与者列表                       |    |         |      | 李小天, 忙碌<br>17:15 - 18:15 |
|         |   |                                         |                                 |    |         |      | 李小天, 忙碌<br>18:15 - 19:15 |
|         |   |                                         |                                 |    |         |      |                          |
|         |   |                                         |                                 |    |         |      |                          |
|         |   |                                         |                                 |    |         |      |                          |
| anita C |   |                                         |                                 |    |         |      |                          |
|         |   |                                         |                                 |    |         |      |                          |
|         |   |                                         |                                 |    |         |      |                          |

•如果您完成编辑,点击上方保存按钮,会有弹窗询问您是否需要给参与者发送日程邀 请。 •如果选择发送,则参与者将会收到日历助手发送的一条邀请通知

•如果选择不发送,则参与者只能在日历视图上发现该日程邀请

| •••    | × | 市场部周会              |                  |                        | 保存           | ÷     | 5月9日 周四                  | < > 今天 |                          |
|--------|---|--------------------|------------------|------------------------|--------------|-------|--------------------------|--------|--------------------------|
| 9      |   | 2019-05-09 10:00 - | 11:00 2019-05-09 |                        |              |       | 郑小白                      | 刘世杰    | 李小天                      |
| Ð      |   | 不重复 🔹 🗉            | 全天               |                        |              |       |                          |        |                          |
|        |   | 日程详情               |                  | 参与者                    |              |       |                          |        |                          |
| 12     |   |                    |                  |                        |              |       |                          |        |                          |
| 8      |   |                    |                  | 参与者(四)                 |              |       |                          |        |                          |
| 15     |   | 5分钟前               | * ×              | () 和小白                 |              |       |                          |        |                          |
|        |   | 添加得醒               | ſ                | 如世本                    | @ X          | 13.00 |                          |        |                          |
| B.B. ( |   | 刻世杰                | ((●\$4\          | 向参与者发送日程邀请             | ? SUB # 0541 | 4300  |                          |        |                          |
|        |   | 默认的公开范围            | © - 108          | 继续编辑                   | 不发送发送        | 5:00  |                          |        |                          |
|        |   | BI ⊻ ⊖ ⊯ ⊞ ⊞       |                  | - 特况目程                 |              | 00.6  |                          |        |                          |
|        |   |                    |                  | · 違语参与者<br>· 國 查希参与表列表 |              | 17:00 | 脚小白, 忙碌<br>16:30 - 17:30 |        |                          |
|        |   |                    |                  |                        |              |       |                          |        | 季小天, 忙碌<br>17:15 - 18:15 |
|        |   |                    |                  |                        |              |       |                          |        | 李小天, 忙碌<br>18:15 - 19:15 |
|        |   |                    |                  |                        |              |       |                          |        |                          |
|        |   |                    |                  |                        |              |       |                          |        |                          |
| 影歌(    |   |                    |                  |                        |              |       |                          |        |                          |
|        |   |                    |                  |                        |              |       |                          |        |                          |
|        |   |                    |                  |                        |              |       |                          |        |                          |

### 3.4.2 查看受邀者是否接受

打开日历界面,在日历中点击日程,打开日程详情,您可以查看参与者的接受/拒绝情况;

如果您需要及时了解谁拒绝了邀请,可以点击左上角个人头像图标-选择设置-选择日历-打开他人拒绝我的日程邀请时通知我的开关;当有人拒绝时,您会收到日历助手的消息通知。

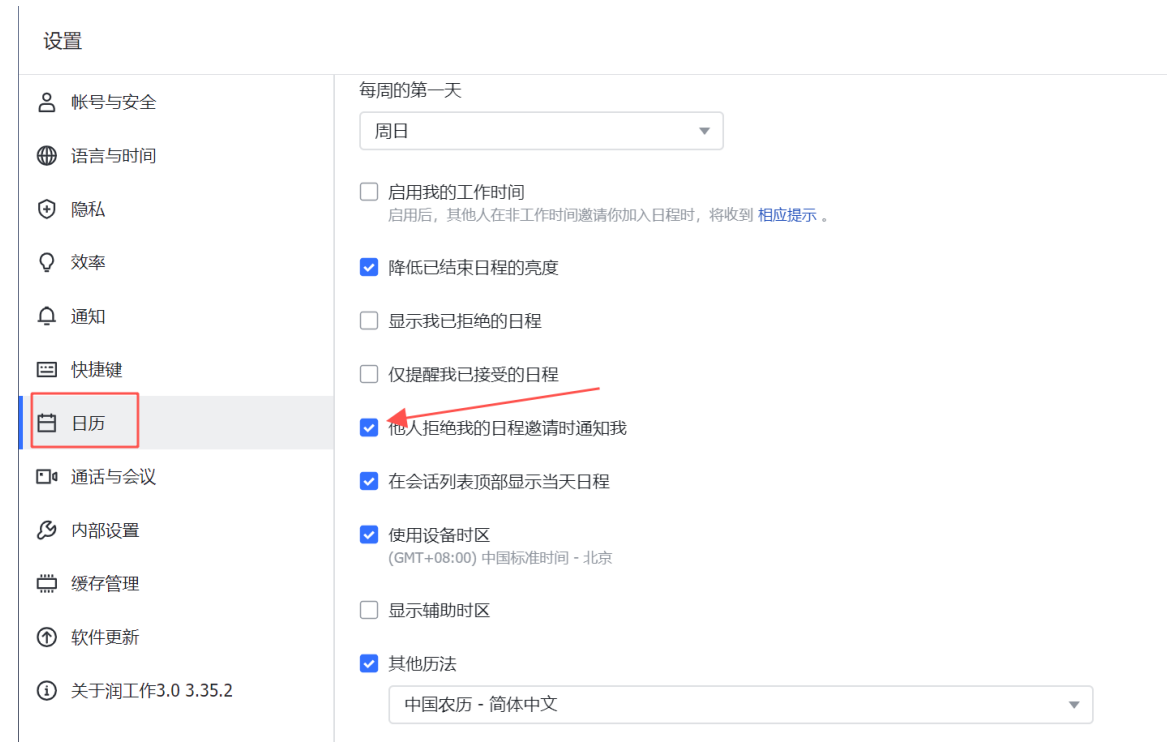

### 3.4.3 创建会议群组和编辑会议纪要

点击日程卡片上的创建会议群组,可以立即创建一个会议聊天群组;

•进入会议群组;

在会议群中打开群公告,可编辑会议纪要。在会议群组中,群公告将默认为会议纪要模板。可在群组侧边栏点击"查看会议纪要",进入编辑页面,所有群成员均可协同编辑。
在群公告中的编辑会实时保存,其他群成员进入群公告页面时可实时查看到更新的内容。

|                |                     |                        | 56 x <sup>3</sup>                                               | + 创建日程 🔯 🕒         |
|----------------|---------------------|------------------------|-----------------------------------------------------------------|--------------------|
| 今天             | < > 2022            | 年1月                    | e c 🗉 🗙                                                         | 日 <sup>2</sup> 周 月 |
| GMT+8          | <sup>周日</sup><br>16 | 問─<br><b>17</b>        | 运营周会<br><sup>(建会议群组</sup>                                       | 周五 周六<br>21 22     |
| 13:00          |                     |                        |                                                                 |                    |
| 14:00<br>15:00 |                     | 설급/비표<br>13:30 - 15:00 | <ul> <li>出位参与者</li> <li>3人接受,8人未回复</li> </ul>                   | I                  |
| 6 16:00        |                     |                        | 56 ¥ (11) ¥ (12)                                                | 景                  |
| 18:00          |                     |                        | <ul> <li>□ 地点: 东莞会议室</li> <li>□</li> </ul>                      |                    |
| 19:00          |                     |                        | <ul> <li>● 接受</li> <li>● 拒绝</li> <li>⑦ 待定</li> <li>◆</li> </ul> |                    |

# 3.4.4 订阅同事日历

在日历侧边栏的搜索框里搜索想订阅的联系人,选中即可订阅同事的日历,查看对方的忙闲状态,省去反复沟通的麻烦,快速找到空闲时间并邀约会议。

| C        | Q # | 搜索       |          |          |          | (೫      | 8+F)    |       | 2020年4月            | 〈 〉 今天      |                    | 日          | 周月         | 找会议室             | © C                |
|----------|-----|----------|----------|----------|----------|---------|---------|-------|--------------------|-------------|--------------------|------------|------------|------------------|--------------------|
| 20<br>日  | 020 | 年4<br>一  | 月二       | 1020     | く<br>四   | 、       | へ<br>六  | GMT+8 | 周日<br><b>29</b> 初六 | 周一<br>30 初七 | 周二<br><b>31</b> 初八 | 周三<br>1 初九 | 周四<br>2 初十 | 周五<br><b>3</b> + | <b>周</b> 六<br>4 清明 |
| 29<br>5  | •   | 30<br>6  | 31<br>7  | 1<br>8   | 2<br>9   | 3<br>10 | 4<br>11 | 12:00 |                    |             |                    |            |            |                  |                    |
| 12       | 2   | 13       | 14       | 15       | 16       | 17      | 18      | 13:00 |                    |             |                    |            |            |                  |                    |
| 19<br>20 | 5   | 20<br>27 | 21<br>28 | 22<br>29 | 23<br>30 | 24<br>1 | 25<br>2 | 14:00 |                    |             | t beyondsoft-15    |            |            |                  |                    |
| 0        | 2.1 | Mary     | 1        |          |          |         | ) +     | 15:00 |                    |             | (尤王题), 14:30 -     |            |            |                  |                    |
|          | Cie | )        | Mary     | ,        |          |         | ^       | 16:00 |                    |             |                    |            |            |                  |                    |
| 0        | 例   |          |          |          |          |         |         | 18:00 |                    |             |                    |            |            |                  |                    |
| 0        | 健   | 康锡       | 炼        |          |          |         | ^       | 19:00 |                    |             |                    |            |            |                  |                    |
| 0        | 周   | 会        |          |          |          |         |         | 20:00 |                    |             |                    |            |            |                  |                    |

# 3.5 丰富的工作台应用

诸多应用,一个入口。各类丰富应用集于同一工作台,避免在不同平台之间频繁跳转,让 协作办公在同一平台进行,无需切换多个工具,信息查找更便捷。

|                         |                                                                                                    |                                                                                                    |                                                                                                    | -                                                                                                    | Ц×                                                                                                    |
|-------------------------|----------------------------------------------------------------------------------------------------|----------------------------------------------------------------------------------------------------|----------------------------------------------------------------------------------------------------|----------------------------------------------------------------------------------------------------|----------------------------------------------------------------------------------------------------|
| <br>工作台                 |                                                                                                    |                                                                                                    |                                                                                                    |                                                                                                    |                                                                                                    |
| Q 搜索                    | (Ctrl+F)                                                                                                    |                                                                                                    |                                                                                                    | 皇 创建                                                                                                    | 赴应用                                                                                                    |
|                         |                                                                                                    |                                                                                                    |                                                                                                    |                                                                                                    |                                                                                                    |
| 邮箱 前前 050               | ▲ 移动打卡                                                                                                    | 十 添加常用                                                                                                    |                                                                                                    |                                                                                                    | NER 054                                                                                                    |
| 全部应用                    |                                                                                                    |                                                                                                    |                                                                                                    |                                                                                                    |                                                                                                    |
| <u>全部</u> / 机器人 / 协同办公  | / 智能人力 / 职能业务 / 文化                                                                                                    | 资讯                                                                                                    |                                                                                                    |                                                                                                    |                                                                                                    |
| <b>移动打卡</b><br>让考勤更智能   | ■ <b>部箱</b><br>安全便趣的华润邮箱                                                                                                    | 间工作官网<br>在这里探索洞工作                                                                                                    | <b>润卷</b><br>润卷                                                                                                    | 芝士周报<br>芝士周报                                                                                                    | 105 <sup>4</sup>                                                                                                    |
| 集团小润IT服务台<br>润工作用户可通过小润 | <b>审批</b><br>简单、高效、开放的审…                                                                                                    | Rmeet云视频<br>Rmeet云视频                                                                                                    | 疫情动态<br>疫情动态                                                                                                    | 网络攻防战 网络攻防战                                                                                                    |                                                                                                    |
| 网络钓鱼告警<br>网络钓鱼告警        | 演阅号<br>为组织和个人提供一种                                                                                                    |                                                                                                    |                                                                                                    |                                                                                                    |                                                                                                    |
| 054                     | 工作台         ② 歴素         ① 世報         ① 世報         ① 日報         ① 日報         ① 日報         ① 日報         ① 日報         ① 日報         ① 日報         ① 日報         ① 日報         ① 日報         ① 日報         ① 日報         ① 日報         ① 日報         ① 日報         ① 日報         ① 日報         ① 日報         ① 日報         ① 日報         ① 日報      < | 正作台   ② 歴杰 (Ctrl+P)   ① 歴杰 (Ctrl+P)   ① 歴本 (Ctrl+P)   ① 歴 部音   ② 移动丁卡 ② 移动丁卡   全部应用 ① 節能   全部 / 財陽人 / 財同办公 / 智能人力 / 取能业务 / 文化   ② 移动丁卡 ① 節能   ① 加工作用户可通过小頭工 ① 節能   ○ 取名功音告書 ③ 節形   ○ 取名均合告書 ③ 節形   ○ 取名均合告書 ③ 加田用小(人田用一中)… | 正午台 ① 歴末 (Cr(+F) ① 歴末 (Cr(+F) ① 歴報 (Cr(+F) ① 新福 ② 移动打卡 ① 新福 ② 移动打卡 ① 新福 ② 移动打卡 ① 新福 ② 移动打卡 ① 新福 ② 移动打卡 ① 新福 ② 移动打卡 ① 新福 ② 登动打卡 ① 前福 ② 登动打卡 ① 前福 ② 配小词TTRS方台 ③ 工作用P=可通过小词里 ③ 前指 ③ 配小词TTRS方台 ③ 加工作用P=可通过小词里 ④ 前相 ③ 配合 ③ 配合 ③ 配合 ③ 配合 ③ 配合 ③ 配合 ③ 加合 ● 加合 ● 加合 | 正式 正式 (CH+P) (CH+P) (CH+ | 正 正台         ① 豆素       (CH+F)       @ @ @         ① 豆素       (CH+F)       @ @ @         ① 豆素       (CH+F)       @ @ @         ① 豆素       (CH+F)       @ @ @         ① 豆素       (CH+F)       (CH+F)       @ @ @         ① 豆素       (CH+F)       (CH+F)       @ @ @         ① 豆素       (CH+F)       (CH+F)       (CH+F)       @ @ @ <b>全部広日</b> ② @ @ @       (CH+F)       (CH+F)       (CH+F)       (CH+F) <b>全部広日</b> ③ @ @ @       (CH+F)       (CH+F)       (CH+F)       (CH+F)       (CH+F) <b>全部広日</b> ④ @ @ @       (CH+F)       (CH+F) |

#### 3.6 智能服务台

"润工作服务台"是一个集合内部智能服务号的平台,采用了智能客服和人工客服结合为员工答疑服务的方式。员工可自助通过服务台解决润工作 3.0 使用中的疑问。

#### 3.6.1 找到"润工作服务台"

- 方式一: 点击左上角个人"头像"-帮助与客服;
- 方式二:在搜索框输入"润工作服务台";
- 方式三: 点击【联系人】-【服务台】, 选择相应的服务台。

|            |                                                               | 2)思敏的湖工作服务台 ∞<br>あ1   6 1                                                     | 2+ ✓ Eq      |
|------------|---------------------------------------------------------------|-------------------------------------------------------------------------------|--------------|
|            |                                                               | 河工作服务台 BOT ■ Enjoy work, Enjoy life                                           | \$           |
|            | TASAEL                                                        | 你好!我是你的润工作服务台                                                                 |              |
| 13         | ■ hi,同学。使用3.0中有疑问请先戳http                                      | 欢迎来到"润工作服务台",我们为您解答润工作3.0产品使用相关问题。<br>机器人7*24小时在线,人工09:00-18:00在线(对话框输入"人工")~ |              |
| R          | s://app.rwork.crc.com.cn/docs/dockaIr7<br>Dun84Qhl2l5rjmA8rbh | 点击进入润工作3.0帮助中心,快速自学~                                                          |              |
| <b>Å</b> : |                                                               | 除以下问题分类外,您也可以在对话框输入关键词自助查询,如:白屏丨下载丨闪退丨打卡等                                     | •            |
|            | (2直) 26 36                                                    | 週 週丁作服务会 BOT 目 Enjoy work Enjoy life                                          |              |
| *          | 管理后台 >                                                        |                                                                               |              |
|            | 26 帮助与客服                                                      | 授力HTEL THEの分共 AND PART 255                                                    |              |
|            | 10                                                            |                                                                               |              |
|            | 退出登录                                                          | 首页空白 登录&报错                                                                    |              |
|            | ()<br>润小润 BOT 昨天<br>因集团综合内网停机维护影响润工作3.0首页使                    | 使用异常 润出行 VPN相关                                                                |              |
|            | 词丁作服条会 BOT 15:59                                              | 使用指南(运动健康)(音视频)                                                               | Marine Pares |
|            | 用户已同意                                                         | 日历 云空间&在线文档                                                                   |              |
|            | 云空间助手 BOT 15:44                                               |                                                                               |              |
|            | DURUSUSE                                                      | 发给刘思敏的润工作服务台                                                                  | 9 @ ‰ ⊕ ∟⁻   |
|            | ○ 收件箱 全部消息 ▲                                                  |                                                                               |              |

#### 3.6.2 如何咨询

进入"润工作服务台"后,可点击不同的问题分类标签,或者输入您的疑问,智能客服将 第一时间回答您的问题。支持电脑、手机多端咨询。若智能客服未能解决您的疑问,欢迎 点击"转人工服务"或发送"人工"联系我们。

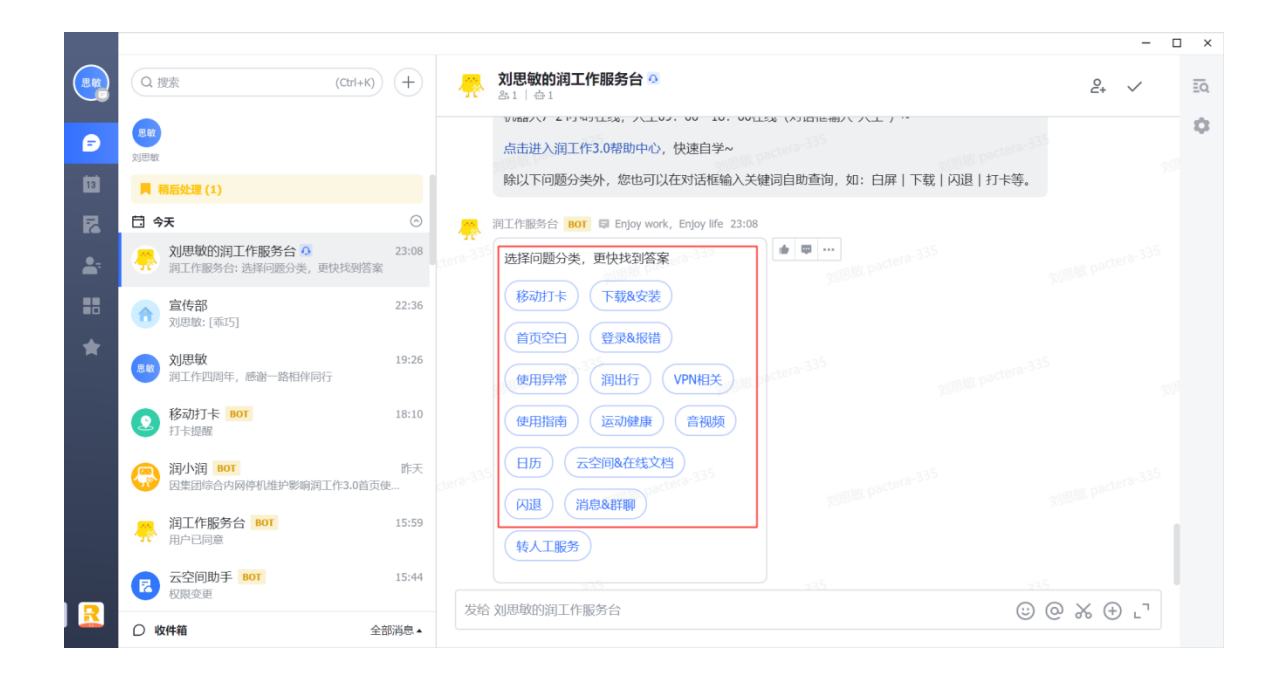

# 四、了解更多产品信息

从入门到成为润工作 3.0 高手。您可以通过以下渠道,了解更多润工作 3.0 的使用指南、 功能妙用、视频教程等,从快速上手到深入使用,学习更多最佳实践。

润工作 3.0 官网 https://rwork.crc.com.cn/

润工作 3.0 帮助中心

https://app.rwork.crc.com.cn/docs/dockaLd8ZoDp69QqxxFEnuDq7Wc

润工作 3.0 自习室入口:手机端润工作 3.0-工作台-自习室 (或直接搜索"自习室")

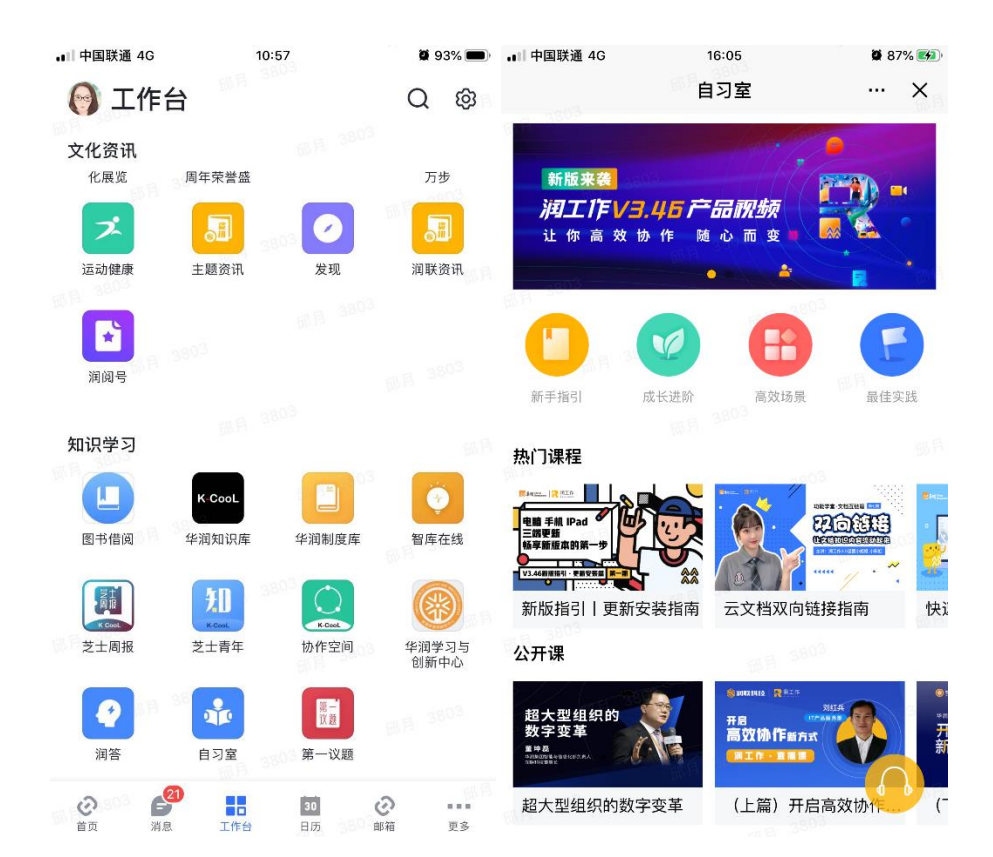

# 五、联系我们

如您在润工作 3.0 产品使用过程中存在疑问, 欢迎通过以下渠道联系我们: 润工作 3.0-左上角个人"头像"-"帮助与客服"(移动端和电脑端均支持) 集团润工作运营服务邮箱: crinfo\_rgz\_fw@crdigital.com.cn 集团润工作运营服务电话: (86-0755) 82668888-2244